Advisor Initiated Course Substitution Request

| Name: Passka                          | - I vous vous vous<br>In Doublesti<br>France                                                                                                    | Student In                                                                                                    |
|---------------------------------------|----------------------------------------------------------------------------------------------------|----------------------------------------------------------------------------------------------------|
|                                       |                                                                                                    | turn to Select a Differs                                                                                                    |
|                                       | Select Required Course Information                                                                                                    |                                                                                                    |
|                                       |                                                                                                    | n an the second second s |
|                                       |                                                                                                    |                                                                                                    |
|                                       |                                                                                                    |                                                                                                    |
| a statute a su a conservation and the | TREMENDER LEN AN ANTAL AN ANTAL AN ANTAL AN ANTAL AN ANTAL AN ANTAL AN ANTAL AN ANTAL AN ANTAL AN AN ANTAL AN A<br>TREMENDER LEN ANTAL AN ANTAL AN ANTAL AN ANTAL AN ANTAL AN ANTAL AN ANTAL AN ANTAL AN ANTAL AN ANTAL AN ANTAL AN<br>ANTAL AN ANTAL ANTAL ANTAL AN ANTAL AN ANTAL AN ANTAL AN ANTAL AN ANTAL AN ANTAL AN ANTAL AN ANTAL AN ANTAL AN<br>ANTAL ANTAL ANTAL ANTAL ANTAL ANTAL ANTAL ANTAL ANTAL ANTAL ANTAL ANTAL ANTAL ANTAL ANTAL ANTAL ANTAL ANTAL ANTAL<br>ANTAL ANTAL ANTAL<br>ANTAL ANTAL ANTAL<br>ANTAL ANTAL ANTAL ANTAL ANTAL ANTAL ANTAL ANTAL ANTAL ANTAL ANTAL ANTAL ANTAL ANTAL ANTAL ANTAL ANTAL ANTAL ANTAL ANTAL ANTAL ANTAL ANTAL ANTAL ANTAL ANTAL ANTAL ANTAL ANTAL ANTAL ANTAL ANTAL ANTAL ANTAL ANTAL ANTAL ANTAL ANTAL ANTAL | 1 364 - 118 - 1024 - Aur - L -                                                                                                    |
|                                       |                                                                                                    |                                                                                                    |
| **Review Request**                    |                                                                                                    |                                                                                                    |
|                                       |                                                                                                    |                                                                                                    |

## **Course Substitution Request Page**

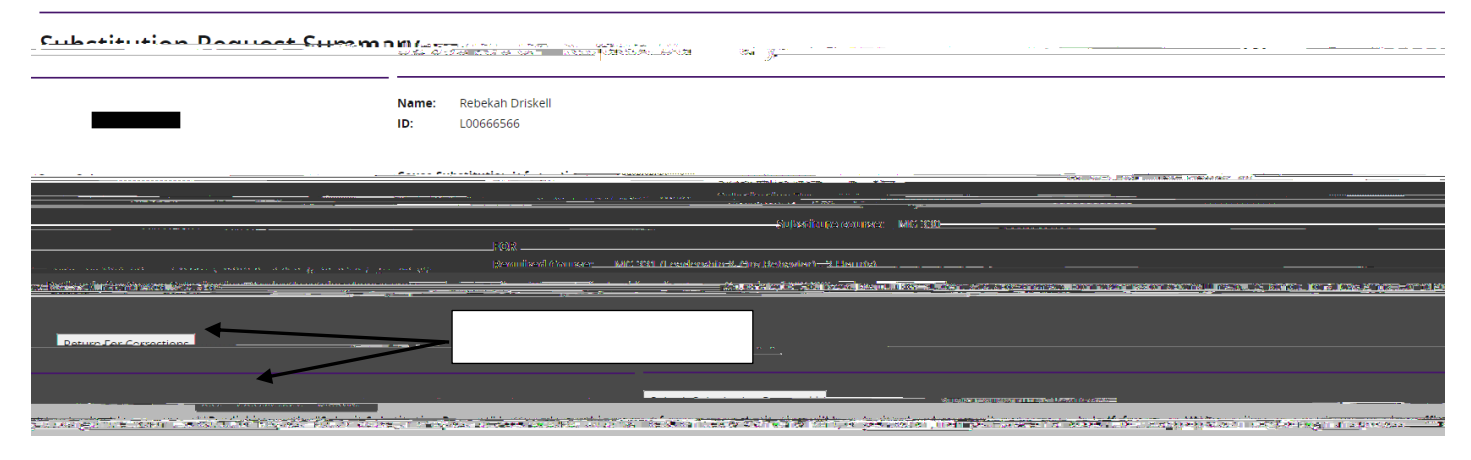